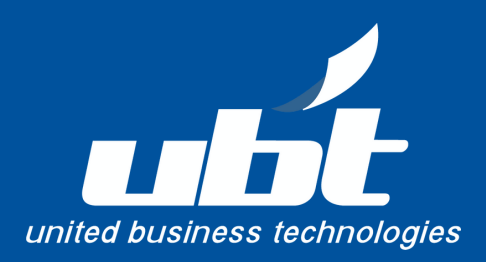

# CLIENT PORTAL GUIDE

How to place service calls, report meters, and order supplies online

www.ubti.com

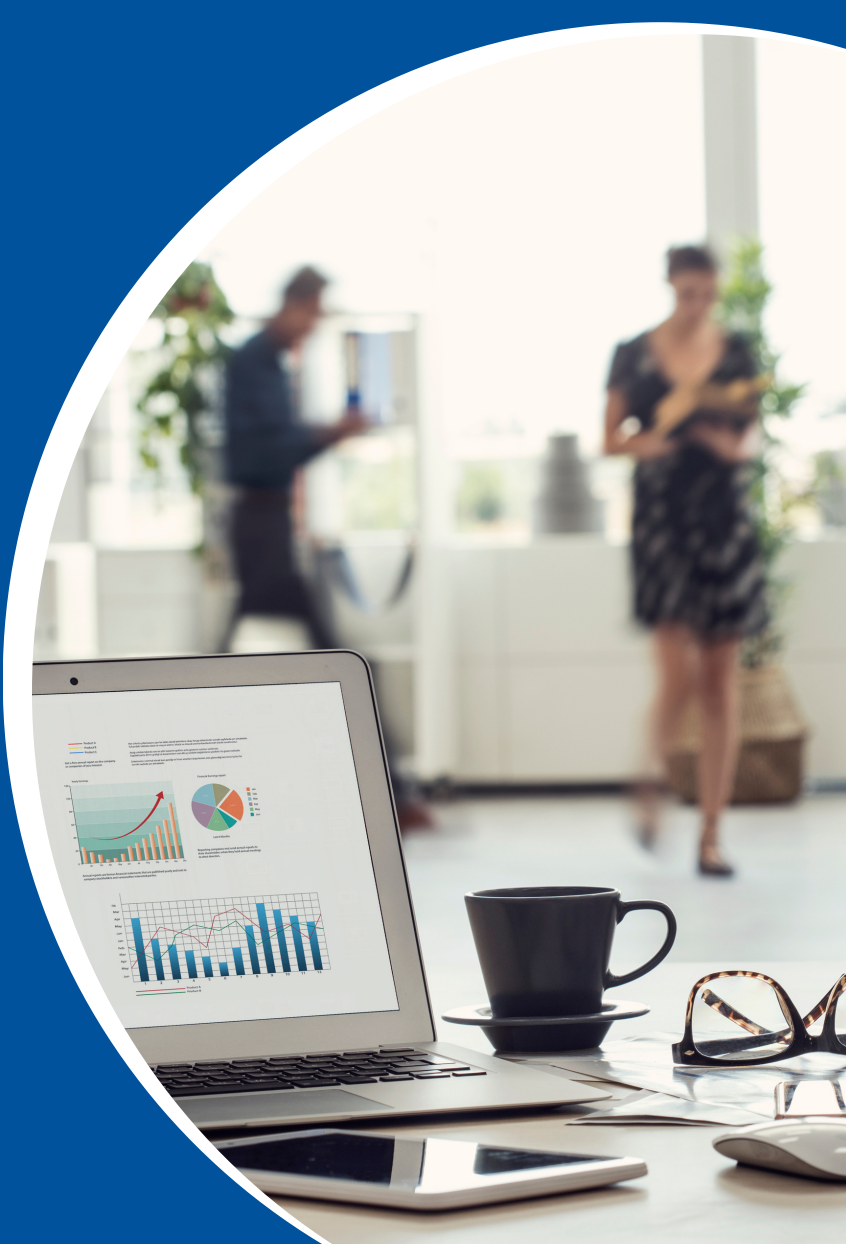

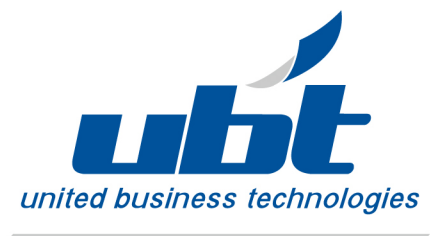

# SERVICE AND SUPPLY CONTACT OPTIONS

|               | Phone                   | Email                | Online Portal                              |
|---------------|-------------------------|----------------------|--------------------------------------------|
| Service Calls | 877.917.0100 – option 1 | dispatch@ubti.com    | http://e-info.ubti.com/einfo/Gateway/Login |
| Supply Orders | 877.917.0100 – option 2 | ubtsupplies@ubti.com | http://e-info.ubti.com/einfo/Gateway/Login |

When calling or emailing, please include the following information: Your 5-digit equipment ID number, company name and address, issue the device is experiencing or toner needed, along with your name, phone number, and email address.

# **CLIENT PORTAL GUIDE**

United Business Technologies provides an easy online process to place service calls, enter meter reads and order supplies via UBT's Customer Login site found at <u>www.ubti.com</u> / 24hrs day.

#### To access the Client Portal:

Logging in for the first time? Please submit your request for credentials at: https://www.ubti.com/customer-login-registration-request

 Step 1: Using your web browser go to <u>www.ubti.com</u> and select Client Portal.

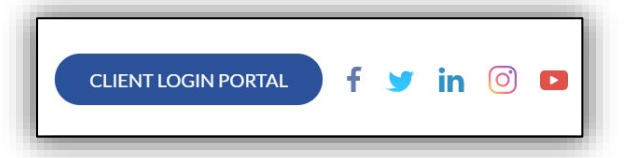

Step 2: Login with your username and password credentials.

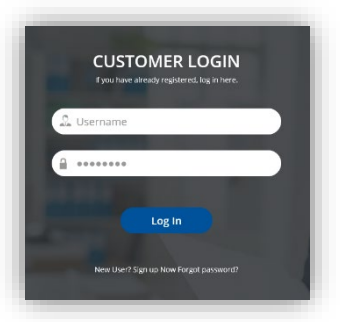

Step 3: Once your account has been created, you will be able to login and view your Meters, Supply Orders, Service Calls and Equipment Summary. Here you can also place calls for service or supplies and enter meter readings.

| ai -                                  | <ul> <li>State spacements decomposed</li> </ul>                                                                                                    | Êxw Apatakina | signerskogskapskion i nav | e Nakion                                                                            |                                                                                                    | anter ger i |
|---------------------------------------|----------------------------------------------------------------------------------------------------|---------------|---------------------------|-------------------------------------------------------------------------------------|----------------------------------------------------------------------------------------------------|-------------|
|                                       | SLAN, Y CARSES                                                                                                    | METER READING | <u> </u>                  | RMETCAL 🌡                                                                           | RUIPMENTITEN                                                                                                    | ۵           |
| all all als                           |                                                                                                    |               | 1.90<br>810-30            | elf actives feat<br>n catricate active strainty and a car<br>doo families at acutos | ECKNONICEN<br>S. Drawd<br>1. Otcasse<br>re. otcased                                                                                                    | ŀ           |
| 1 1 1 1 1 1 1 1 1 1 1 1 1 1 1 1 1 1 1 | INDUSTRY LEADER IN IMAG                                                                                                    |               |                           |                                                                                     | NITE     NITE     NITE     NO     NITE     NO     NITE     NO     NITE     NI     NITE     NI     NI | ļ           |
|                                       | Suffer (1920)                                                                                                    | <u>د</u>      | STREECARS<br>Andre        |                                                                                     | A GARDA                                                                                                    | Ξ           |
|                                       | <ul> <li>G. Deprime contribution</li> <li>G. Deprime contribution</li> <li>G. Deprime contribution</li> <li>G. Deprime contribution</li> </ul>                                                                                                    |               |                           |                                                                                     |                                                                                                    | ۹<br>۱      |
|                                       | and the second second se |               | 10 0 102                  |                                                                                     |                                                                                                    | 1000        |

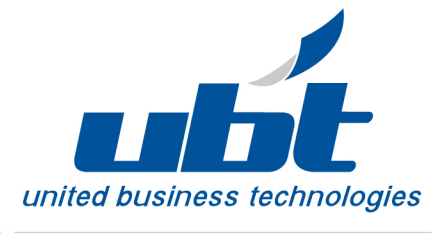

# To Place a Service Call:

Step 1: Click on Service Call: On the Dashboard screen, click on Service Call button.

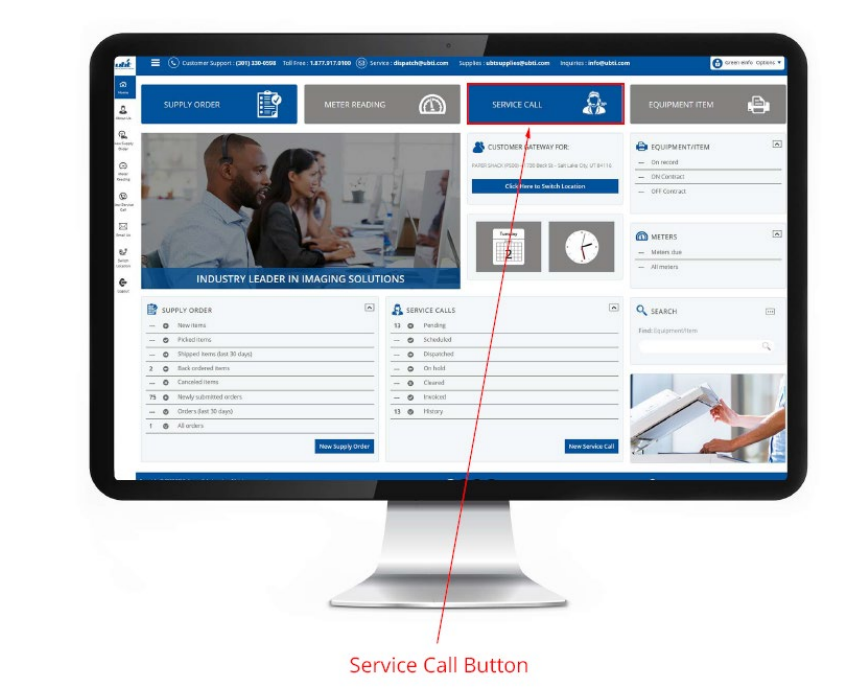

Step 2: Select Equipment/Item that needs service: On the Service Call screen, click on --Select equipment/item-- to choose the equipment that needs service.

| ALCISTOMED GATEWAY FOR-                                                                  |                             |                                                                                                    | Number Description              | Serial Number Co | stact Location                     |  |
|------------------------------------------------------------------------------------------|-----------------------------|----------------------------------------------------------------------------------------------------|---------------------------------|------------------|------------------------------------|--|
| LIST TYSON DEMO ROCKENDEDRE - EDIT GREENANDOO DR 4TH R MELEMIL W 22100                   | Ock Here to Switch Location | CUSTOMER GATEWAY FOR:                                                                                                    | 10010 COMPLIER                  | 10010            | UET TYSON<br>DEMO ROCH             |  |
|                                                                                          |                             |                                                                                                    | CALL                            |                  | [103226]<br>8260<br>Garmentino ba  |  |
| NEW CENTER CALL                                                                          | Canadi Sant                 |                                                                                                    |                                 |                  | ATH FL<br>MCLEAN, VA               |  |
| INTERVICE CALL                                                                           |                             |                                                                                                    |                                 |                  | MOSS, STEVE-<br>WOSTN 19           |  |
| THE SAM POUNDED TO RESIDE A THE SYSTEM THE IS NOT AN OUR AND THE RESIDENCE IN THE SYSTEM |                             | Control to a participation from the Antonio                                                                                                    | 10873 COMPUTER<br>MISCELLANEOUR | 10073            | UST TYSON<br>DEMO ROOM             |  |
| CQUIMIDITITIVI # - Select maulement/ken -                                                |                             | The Device of the second second secon | CALL                            |                  | (103236)<br>8269<br>GREENGBORD DR  |  |
| conner -                                                                                 |                             |                                                                                                    |                                 |                  | 4TH R<br>MCLEAN, VA<br>22102       |  |
|                                                                                          |                             | - Alatan -                                                                                                    |                                 | I                | OPER.<br>COMPLUTER-<br>WESTER 3    |  |
| With Higheston                                                                           |                             | -                                                                                                    | 19874 COHPUTER<br>NISCELLANEOUS | 10074            | UST TYSON<br>DEMO ROOM             |  |
| ADDRESS                                                                                  |                             |                                                                                                    | CALL                            |                  | (103226)<br>8280<br>00070550000 08 |  |
| atower -                                                                                 |                             | and a                                                                                                    |                                 | 1                | 4TH FL<br>MCLEAN, VA               |  |
| The Andrew Manager well controlled and Homose spectromy.                                 |                             |                                                                                                    |                                 |                  | MICCORMACK,<br>COMOY OPPICE 7      |  |
| NAME (agrefiziell)                                                                       |                             | Entering and an entering of the second second second second second second second second second second second se                                                                                                    | 10075 COMPLETER                 | 10075            | 957.278591.<br>(103226)            |  |
| Divit_ lpolem(hubicem                                                                    |                             | NAME AND ADDRESS OF                                                                                                    |                                 | 1                | 6263<br>GREENSBORD DR<br>4TH FL    |  |
| more: +                                                                                  |                             | ·                                                                                                    |                                 | /                | MCLEAN, VA<br>22102<br>MATTHEWS,   |  |
|                                                                                          |                             |                                                                                                    |                                 |                  | TERENCE-OFFICE                     |  |
|                                                                                          |                             |                                                                                                    | _                               |                  |                                    |  |
|                                                                                          |                             |                                                                                                    |                                 |                  |                                    |  |
|                                                                                          |                             |                                                                                                    |                                 |                  |                                    |  |
|                                                                                          |                             |                                                                                                    | -                               | _                |                                    |  |
|                                                                                          |                             |                                                                                                    |                                 |                  |                                    |  |
|                                                                                          |                             |                                                                                                    |                                 |                  |                                    |  |

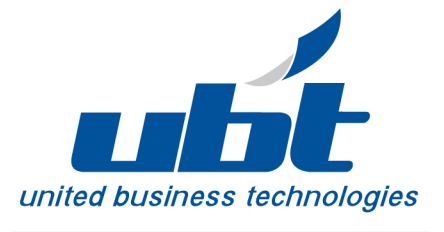

Step 3: Enter Description: Enter the issue you are having in the Description box.

|                   |                                                                                                    | HEM SERVICE CA                         |          |  |
|-------------------|----------------------------------------------------------------------------------------------------|----------------------------------------|----------|--|
| all allowed       | THIS CALL AND A CALL AND A CALL A | N DORF ADMINISTER DEDUNCTION INCONTROL |          |  |
|                   | nisti: -                                                                                                    |                                        |          |  |
| COLUMN A          | 00000 -                                                                                                    |                                        |          |  |
|                   | WWQ -                                                                                                    |                                        |          |  |
| -                 | namen merz czarosawa konstante powietnieg<br>MARATI (amero Politiki)                                                                                                    |                                        |          |  |
|                   | eten: postdužkan<br>ninc 4                                                                                                    |                                        |          |  |
| cuer              | ent PO<br>entere                                                                                                    |                                        |          |  |
| INFRANCIO<br>SESE | 1004.01 The Holden Versile Englished with the expansion of the second second seco                                                                                                    |                                        |          |  |
|                   |                                                                                                    |                                        |          |  |
|                   |                                                                                                    |                                        |          |  |
|                   |                                                                                                    | - \                                    | 3.235.35 |  |

Step 4: Click Save: Click the Save button to submit your Service Call.

| EQUIPMENTATINE * - Select equipment/frem -              |                   |         |
|---------------------------------------------------------|-------------------|---------|
| contect                                                 |                   |         |
| LIXATON SPORMATION                                      |                   |         |
| X00455                                                  |                   |         |
| - 2004003 -                                             |                   |         |
| ENTER FROME REPORT AND COSTOMET FO MEMORY CONTROLOGY    |                   |         |
| NAME LANSPORT                                           | -                 |         |
| 1960: Ipalezi@ubit.com                                  |                   |         |
| PHONE #                                                 |                   |         |
| CLISTOMER PD<br>PCMIDIR                                 |                   |         |
|                                                         |                   |         |
| DIST A DESCRIPTION OF THE PROBLEM HOU ARE DRIVENED WITH | Intercoordination |         |
| DESCRIPTION: #                                          |                   |         |
|                                                         |                   |         |
|                                                         |                   | ×       |
| 0                                                       |                   | Carde A |
| STILL NEED HELP? CLICK HERE                             |                   |         |
|                                                         | _                 |         |
|                                                         |                   |         |
|                                                         |                   |         |
|                                                         |                   |         |
|                                                         |                   |         |
|                                                         |                   |         |

You can check your service call status at any point — the different categories are below:

**Pending Calls**: A service call entered in the system but not yet scheduled or dispatched.

**Scheduled Calls**: A service call that has been scheduled to be dispatched at a defined date and time.

**Dispatched Calls:** A technician has been assigned and dispatched to the equipment location.

Once the call is placed it will immediately be distributed to a certified technician. Response-time requirements and geographic location are determining factors You will receive an email confirming the call status and providing an estimated time of arrival.

The technician will arrive within the guaranteed specified response time to diagnose the problem and perform preventative maintenance required at that time. The technician will follow-up with the on-site contact before departing. The technician will clear all call data through their smartphone which updates service records immediately.

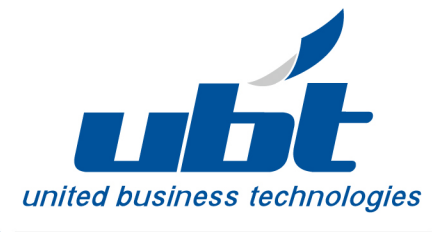

#### To Place a Supply Order:

Step 1: Supply Order Button: On the Dashboard screen, click on the Supply Order button.

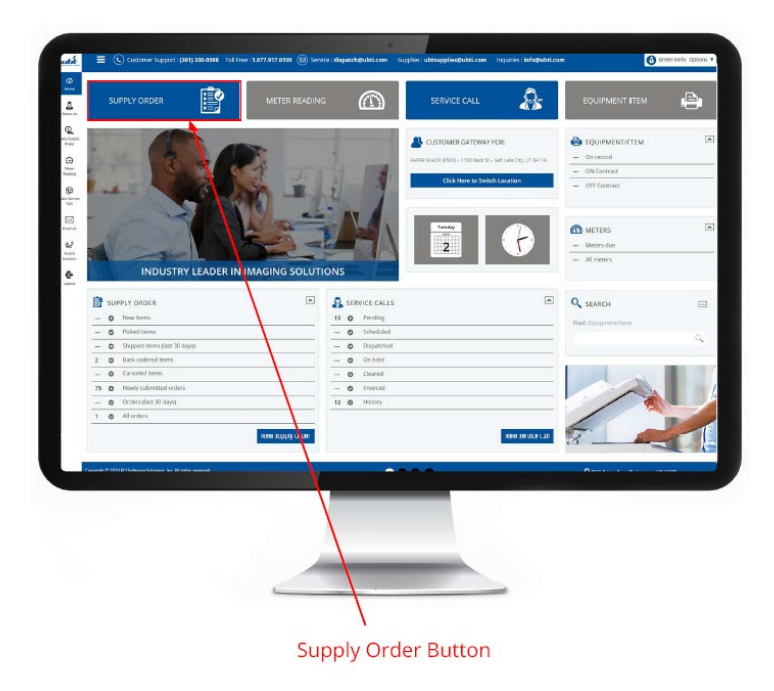

Step 2: Click Add Items: On the Sales Order screen, click the Add Items button.

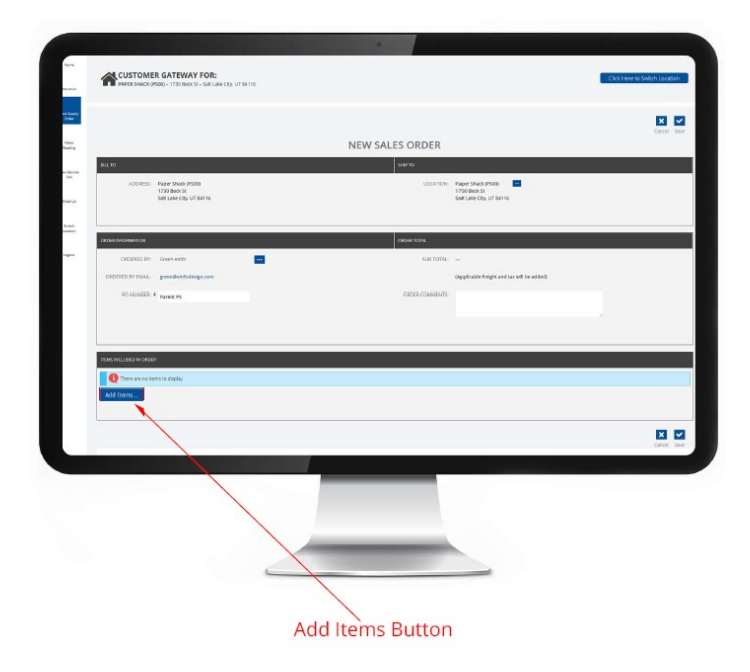

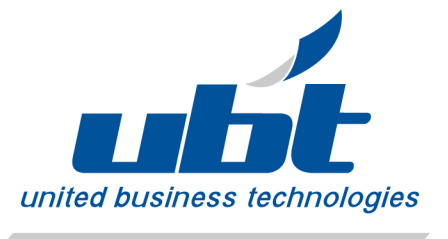

Step 3: Choose how you want to find your item: On the popup, choose how you would like to find the item you are looking for.

|         |                                              | (contrast Paper Switz Paper |   |
|---------|----------------------------------------------|-----------------------------|---|
|         |                                              |                             |   |
|         |                                              |                             |   |
|         |                                              |                             |   |
|         |                                              |                             |   |
|         |                                              |                             |   |
|         | FIND ITEMS                                   |                             |   |
|         | Find items by:<br>© Engineerint              | Files                       |   |
|         | Categories<br>Previous orders (Jast 30 days) | these filter pottion        |   |
|         | © Sterthing                                  | these times operation       |   |
| An same | Number Description                           | Qty Unit: Unit Price        |   |
|         |                                              | 000 0000                    |   |
|         | 10819 106                                    | EACH \$135.00               | 1 |
|         | 1968168 Staples                              | BOX \$75.67                 |   |
|         | 2573H2 Paper                                 | 80X \$186.67                |   |
|         |                                              |                             |   |
|         |                                              |                             |   |
|         |                                              |                             |   |
|         | _                                            |                             |   |
|         |                                              |                             |   |

Step 4: Enter the quantity you would like to order: On the new popup, enter the quantity you would like to order. Then click the OK button.

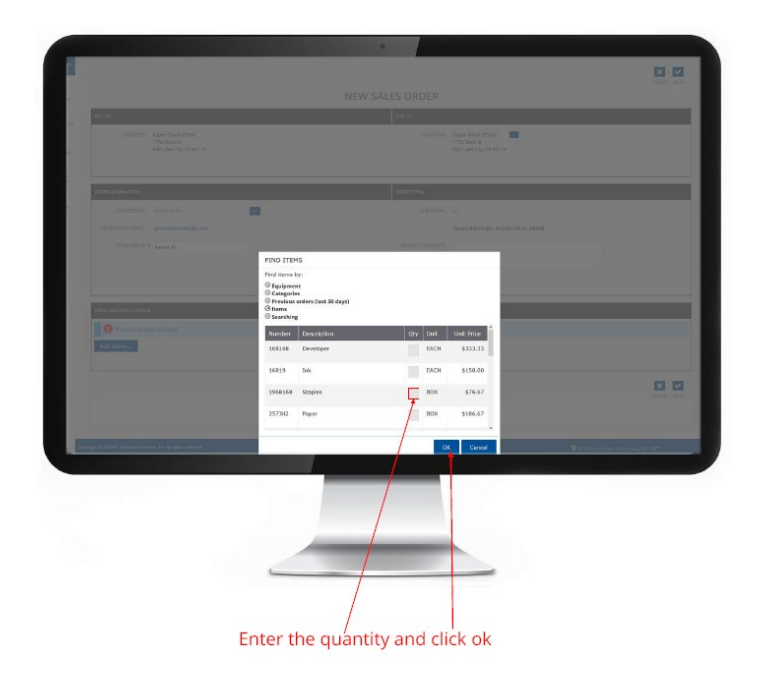

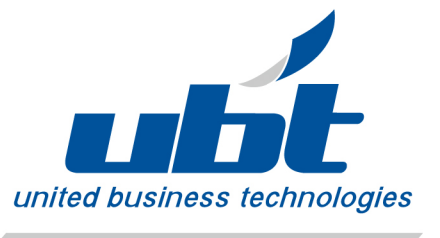

Step 5: Click Save: Once you have added all the items you would like to order, click the Save button. You will get a Thank You popup confirming your order was submitted.

| ADDRESS               | Paper Shack (P500)<br>1730 Beck St<br>Salt Lake City, UT 84116 |                  | LOCATION       | Paper Shack (7502)<br>1720 Beck S1<br>Solt Lake City, UT 84116 |                |
|-----------------------|----------------------------------------------------------------|------------------|----------------|----------------------------------------------------------------|----------------|
| OFEER INFORMATION     |                                                                |                  | GEER TOTA.     |                                                                |                |
| OFCERED BY            | Green stafe<br>green@enlockstgr.com                            | -                | SUB TOTAL      | \$283.35<br>stopphicatine trengts and lack with the address    |                |
| NO NUMBER             | * Parent PS                                                    |                  | CRORE COMMENTS |                                                                |                |
| THAT INCLUDED IN CHEM | •                                                              |                  |                |                                                                |                |
| Hem Number<br>1963168 | Description                                                    | Equipment Number | Chr.           | Price                                                          | Driended Price |
| Add Items             | 1                                                              |                  |                |                                                                | Salo tonat 1   |
|                       | /                                                              |                  |                |                                                                | ×              |
|                       |                                                                |                  |                |                                                                | /              |
|                       |                                                                |                  |                |                                                                |                |
|                       |                                                                |                  |                |                                                                |                |

Click Save after verifying the items you want to order.

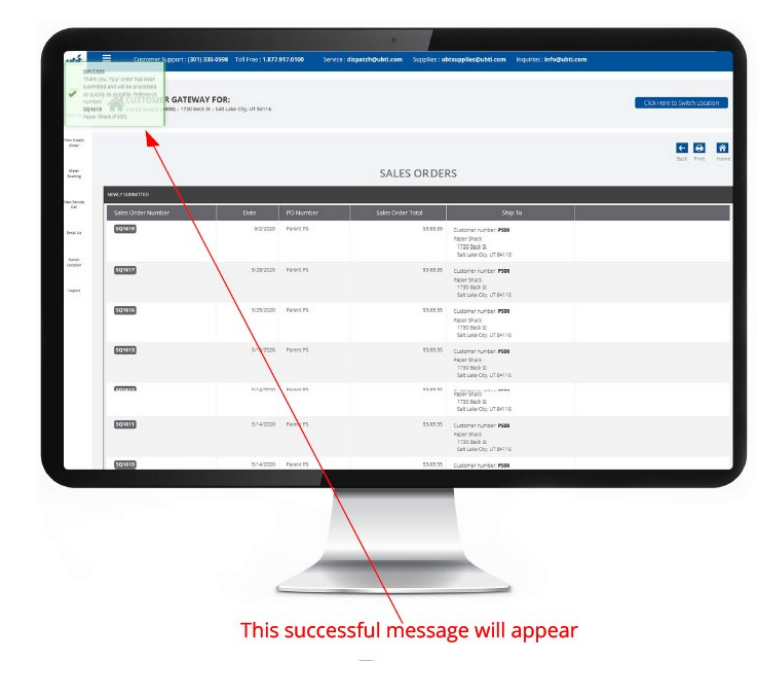

After placing a supply order via the automated supply line or from our website, it should take approximately two to three business days from the day your order was processed for your products to arrive. If you place your order by 2:30pm, it will be processed and shipped out same-day via UPS. All orders placed after that time will be processed and shipped out the next business day. If you need same-day delivery, please call our Supply Department directly at 301.330.0598 to request courier service for a nominal charge to your account.

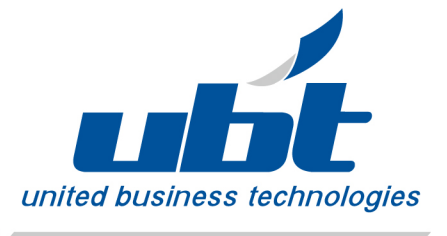

#### To Submit a Meter Reading:

Step 1: Navigate to the Meter Reading Button: On the Dashboard screen, click on the Meter Reading Button.

|                                                                                               |                                       | CUSTOMER GATEWAY FOR                                             |                                                           | м |
|-----------------------------------------------------------------------------------------------|---------------------------------------|------------------------------------------------------------------|-----------------------------------------------------------|---|
|                                                                                               | 6-11-7                                | Farek Swack (1930) - 1790 Res So - 580<br>Gick Hare to Switch Lo | cuberop Uniterna<br>cuberon<br>cuberon<br>en Dir Contract |   |
|                                                                                               | SET M                                 | Tentary<br>2                                                     | Metters     Meters due     Meters due     Meters due      |   |
|                                                                                               |                                       | 415                                                              | C SEARCH                                                  |   |
| Polosi Items     Polosi Items     Sipped Items (last 30 days)                                 | - O Dispute                           | t<br>fel<br>had                                                  | Find: DysprostUltien                                      |   |
| 2 Black ordered liters     Canceled liters     Canceled liters     To Panely submitted orders | - On hole<br>- Cleared<br>- O Invokan | 4<br>1<br>4                                                      |                                                           |   |
| Orders (suit 30 days)     All orders                                                          | 13 O Hatey                            |                                                                  |                                                           |   |
| Country & 200 EC Setwer Salaran, In: Al rates reasond                                         |                                       |                                                                  | O statione had to                                         |   |
|                                                                                               |                                       |                                                                  |                                                           |   |
|                                                                                               |                                       |                                                                  |                                                           |   |

Step 2: Locate the machine you are submitting a meter for: On the Meter reading page, scroll to the machine you want to submit a meter for. Choose the date you read the meter.

|                                |                                                                                                    | Canal 3 |
|--------------------------------|----------------------------------------------------------------------------------------------------|---------|
|                                | METER READING                                                                                                    |         |
| ROBOUNDAT                      | EQUIPMENT: 101                                                                                                    |         |
| EQUIPMENT NUMBER: EQ10854      | counct -                                                                                                    |         |
| DESCRIPTIONS X191 Renox Cogner | Pront -                                                                                                    |         |
| SCR44, NUMBER: 234234334       | LOCATION: Wilkele Management (MMI0)<br>3060 5 Network Ministry<br>Self Location 10 Automation 10 Automatio |         |
| MAPACOE: Seco-301              | LOCATION REMARK: HRLabby                                                                                                    |         |
| INSTRUCTIONE                   |                                                                                                    |         |
| าสต.เพรติว่าหวามตะ             |                                                                                                    |         |
| ROUTER                         | CONVECTORIA                                                                                                    |         |
| ECONFWENT NUMBER: 501885       | C2M54C3                                                                                                    |         |
| resolution: 335 caper          | move -                                                                                                    |         |
| SERV, NUMBER Intelse2343       | LDCATION: Waste Management (WM80)                                                                                                    |         |
|                                | kapa 🙀                                                                                                    |         |
|                                |                                                                                                    |         |
|                                |                                                                                                    |         |
|                                |                                                                                                    |         |
|                                |                                                                                                    |         |

Select the date and meter reading text area

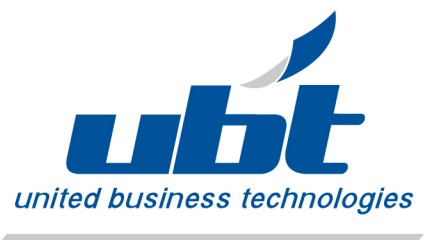

Step 4: **Type new meter reading in:** Type the meter in the New Reading box. This will generate a popup. Click OK to close the popup.

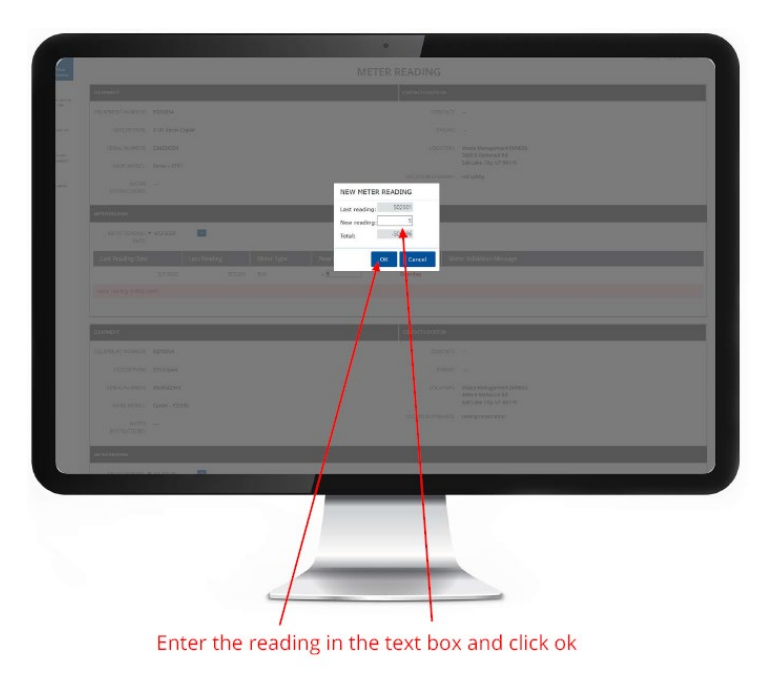

Step 4: Click Submit: Click the Submit button at the top or bottom of the page to save your meter reading.

|              |                                                                                                    |                                                      | CITCH SLEEPE MIT |
|--------------|----------------------------------------------------------------------------------------------------|------------------------------------------------------|------------------|
|              | Automation of the Automation of the Automation o | METER READING                                        | 1                |
| lenita<br>at |                                                                                                    | 004000000                                            |                  |
|              | Description with your radia                                                                                                    | Langung -                                            |                  |
|              | THE REPORT PROVIDE                                                                                                    | LOCATERY WHEN MANAGEMENT MARKED                      |                  |
| 000<br>000   | MARE-MIDDEL Xarrax - X191                                                                                                    | 30ed 3 Redexad Rd<br>Salt Lake Oly, UT 54119         |                  |
|              | мстол —                                                                                                    | LOCKTON REVIEWS IN Labor                             |                  |
|              | 801102000                                                                                                    |                                                      |                  |
|              | NUTTIN BILLEONED                                                                                                    |                                                      | /                |
|              | WETER READING + GADOUS                                                                                                    |                                                      |                  |
|              | Last Reading Date Last Reading Me                                                                                                    | ter Type New Reading Status Neter Validation Message |                  |
|              | 3/1/2000 502,001 Bit                                                                                                    | -E Overtes                                           |                  |
|              | <ul> <li>This equipment meter reading is now ready to submit.</li> </ul>                                                                                                    | /                                                    |                  |
|              | Distantin                                                                                                    |                                                      |                  |
|              | ECLIPHENT                                                                                                    | COMPETIZION .                                        |                  |
|              | a second second second second second second                                                                                                    | CONTACT -                                            |                  |
|              | EQUIPMENT NUMBER: EQ10022                                                                                                    |                                                      |                  |
|              | DULENEMT NUMBER: EXTROSO                                                                                                    | manz -                                               |                  |
|              | COURTWENT NUMBER: EXTENSE<br>DISCREPTION: 385 Capter                                                                                                    | most -                                               |                  |
|              | EQUIPHENT NUMBER: EXTRAGO<br>DESCRIPTION: 385 Optime                                                                                                    | reaz                                                 |                  |
|              | LOUPHEN HANDE: E20000<br>DESCHIPTER: 385 Optim                                                                                                    | nexe                                                 |                  |
|              | LOUMART NAMES - LOUGS<br>DECKNOW - SIG date                                                                                                    |                                                      |                  |

#### **Canon Customers – imageWARE Remote Capabilities**

Your device is equipped with imageWARE Remote which allows your device to communicate relevant information about your device to UBT. Unless you have specifically opted out of this service, imageWARE Remote will automatically provide meter data to UBT for billing purposes. It will also notify UBT when your device reaches low toner levels which allows us to automatically ship toner to you before you need it with no action required on your part. If imageWARE Remote cannot communicate to UBT due to security restrictions on your network, you will need to either call or go online to request toner shipments. See enclosure for a more in-depth description of imageWARE Remote.